# E-Link File Creation Manual

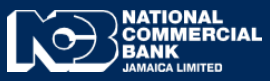

Business Online Banking

## E-link File Creation Manual

Elink is a payment platform that facilitates transfers of funds within **NCB Accounts ONLY**. Creating an Elink file enables payment to mutiple beneficiaries at once.

### **E-Link File Preparation**

• E-link File Creator can be downloaded form the <u>www.JNCB.com</u> website  $\rightarrow$  Business Online

Banking→Enroll Now→Supporting Documents→

| Online Support     | ing Documents |
|--------------------|---------------|
| File Creators      |               |
| eLink File Creator |               |
| ACH File Creator   |               |
| RTGS File Creator  |               |

NB. Before creating an E-Link File, it is of utmost importance to create a folder within your desktop/laptops "C:Drive" titled "Salary", once file is converted from E-Link creator it will automatically be saved within the folder titled "Salary".

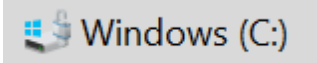

|   | Recovery  |   | 2/1/2021 1:02 PM   |
|---|-----------|---|--------------------|
| ſ | Salary    |   | 10/29/2021 4:17 PM |
| ļ | Solidcore | • | 4/9/2021 11:03 AM  |

### **E-link File Creator**

- Enter Details of **all** Beneficiaries (*Account/Card #, Transaction Type, Amount etc*), After which, enter Company details for the debit entry. The debit entry **MUST** be the last entry within the file and TXN Type must be "D".
- NB. "Branch Code" MUST be 3 digits Eg. a New Kingston account should have branch code '035' and the bank code should be '077' for all entries.

| Account / Card Number 🗸 👻 | Txn Type (D / C | ;) 🗸 | Amount 👻 | First Name | <b>~</b> | Last Name |
|---------------------------|-----------------|------|----------|------------|----------|-----------|
| 064462876                 | С               |      | 10000    | Heather    |          | Lee       |
| 364670345                 | С               |      | 20000    | Frank      |          | Gray      |
| 211543009                 | D               |      | 30000    | Testing    |          | Limited   |
|                           |                 |      |          |            |          |           |
|                           |                 |      |          |            |          |           |
|                           |                 |      |          |            |          |           |
|                           |                 |      |          |            |          |           |
|                           |                 |      |          |            |          |           |
|                           |                 |      |          |            |          |           |
|                           |                 |      |          |            |          |           |
|                           |                 |      |          |            |          |           |
|                           |                 |      |          |            |          |           |

#### Contd...

Branch Code

|    | G              |             |                       | J                        | К                     |
|----|----------------|-------------|-----------------------|--------------------------|-----------------------|
| 1  | Currency (JMD) | Branch Code | Bank Code (077 - NCB) | SUMMARY                  |                       |
| 2  | JMD            | 006         | 0//                   |                          |                       |
| 3  | JMD            | 036         | 077                   | 30000.00                 | Credit Total          |
| 4  | JMD            | 021         | 077                   | 30000.00                 | Debit Total           |
| 5  |                |             |                       |                          |                       |
| 6  |                |             |                       | 2                        | Total Credits Entered |
| 7  |                |             |                       | 1                        | Total Debits Entered  |
| 8  |                |             |                       |                          |                       |
| 9  |                |             |                       | Create BAXBOLL Test File | 1                     |
| 10 |                |             |                       | Create PAYROLL Text File |                       |
| 11 |                |             |                       |                          |                       |
| 12 |                |             |                       |                          |                       |

• Click Create PAYROLL Text File", the File amount will be displayed , Select "OK".

| Branch Code   | e      |             |                  |      |                          |                       |
|---------------|--------|-------------|------------------|------|--------------------------|-----------------------|
|               | G      | Н           |                  | I    | J                        | К                     |
| 1 Currency (J | JMD) B | Branch Code | Bank Code (077 - | NCB) | SUMMARY                  |                       |
| 2 JMD         | 0      | 06          | 077              |      |                          |                       |
| 3 JMD         | 00     | 36          | 077              |      | 30000.00                 | Credit Total          |
| 4 JMD         | 0      | 21          | 077              |      | 30000.00                 | Debit Total           |
| 5             |        |             |                  |      |                          |                       |
| 6             |        |             |                  |      | 2                        | Total Credits Entered |
| 7             |        | Microsoft   | Event X          |      | 1                        | Total Debits Entered  |
| 8             |        | MICrosoft   | Excel A          |      |                          |                       |
| 9             |        |             |                  |      | Create DAVDOLL Taxt File |                       |
| 10            |        |             |                  |      | Create PATROLL Text File |                       |
| 11            |        | 30000 300   | 000              |      |                          |                       |
| 12            |        |             |                  |      |                          |                       |
| 13            |        |             |                  |      |                          |                       |
| 14            |        |             |                  |      |                          |                       |
| 15            |        |             | OK               |      |                          |                       |
| 16            |        |             |                  |      |                          |                       |

• You will now be prompted to create a file name, Enter File Name after which Click "OK".

| В  | ranch Code     |                                                         |        |                          |                       |
|----|----------------|---------------------------------------------------------|--------|--------------------------|-----------------------|
|    | G              | Microsoft Excel                                         | ×      | J                        | К                     |
| 1  | Currency (JMD) | Please enter the name of the file without the extension |        | SUMMARY                  |                       |
| 2  | JMD            |                                                         | ок     |                          |                       |
| 3  | JMD            | (eg. salary1)                                           |        | 30000.00                 | Credit Total          |
| 4  | JMD            |                                                         | Cancel | 30000.00                 | Debit Total           |
| 5  |                |                                                         |        |                          |                       |
| 6  |                |                                                         |        | 2                        | Total Credits Entered |
| 7  |                |                                                         |        | 1                        | Total Debits Entered  |
| 8  |                | Jan 31 2022-Salary                                      |        |                          |                       |
| 9  |                |                                                         |        |                          |                       |
| 10 |                |                                                         |        | Create PAYROLL Text File |                       |
| 11 |                |                                                         |        |                          |                       |
| 12 |                |                                                         |        |                          |                       |
| 13 |                |                                                         |        |                          |                       |

A message will then be displayed that E-Link Payment File was successfully generated, Click "OK".
E-link File is now converted to a text file and ready for upload.

E-link Text File is saved on the "C" Drive in the folder created named "Salary".

| В  | ranch Code     |                                                                                                    |                                |          |                       |
|----|----------------|----------------------------------------------------------------------------------------------------|--------------------------------|----------|-----------------------|
|    | G              | Н                                                                                                    | I                              | J        | К                     |
| 1  | Currency (JMD) | Branch Code                                                                                                    | Bank Code (077 - NCB)          | SUMMARY  |                       |
| 2  | JMD            | 006                                                                                                    | 077                            |          |                       |
| 3  | JMD            | 036                                                                                                    | 077                            | 30000.00 | Credit Total          |
| 4  | JMD            | 021                                                                                                    | 077                            | 30000.00 | Debit Total           |
| 5  |                |                                                                                                    |                                |          |                       |
| 6  |                |                                                                                                    |                                | 2        | Total Credits Entered |
| 7  |                | Microsoft Excel                                                                                                    | ×                              | 1        | Total Debits Entered  |
| 8  |                | Dame Code     Dame Code (0/7 - NCB)     SUMM       006     077     33       036     '077     33       021     '077     33       Microsoft Excel     ×     Create PAYROLL To       Process Complete. Extract File Created as C:\Jan 31 2022-Salary     Create PAYROLL To                                        |                                |          |                       |
| 9  |                | H I J K   Branch Code Bank Code (077 - NCB) SUMMARY   006 077 30000.00 Credit Total   021 077 30000.00 Debit Total   021 077 30000.00 Debit Total   021 077 30000.00 Debit Total   021 077 Create PAYROLL Text File   Process Complete. Extract File Created as C:\Jan 31 2022-Salary Create PAYROLL Text File |                                |          |                       |
| 10 |                |                                                                                                    |                                |          |                       |
| 11 |                | Process Complete. Extract File Ci                                                                                                    | eated as C:\Jan 31 2022-Salary |          |                       |
| 12 |                | -                                                                                                    |                                |          |                       |
| 13 |                |                                                                                                    |                                |          |                       |
| 14 |                |                                                                                                    |                                |          |                       |
| 15 |                | -                                                                                                    | OK                             |          |                       |
| 16 |                | -                                                                                                    |                                |          |                       |
| 17 |                |                                                                                                    |                                |          |                       |
| 18 |                |                                                                                                    |                                |          |                       |
| 19 |                |                                                                                                    |                                |          |                       |

• Example of E-link Test File

| e Edit Format View Help               |                        |                                              |                                    |                                        |   |   |
|---------------------------------------|------------------------|----------------------------------------------|------------------------------------|----------------------------------------|---|---|
| ¥4567Heather<br>44567Frank<br>Testing | Lee<br>Gray<br>Limited | 077 006 0644<br>077 036 3646<br>077 021 2115 | 2276 JMD<br>19345 JMD<br>33669 JMD | 10000.00CR<br>20000.00CR<br>30000.00DR |   | ^ |
|                                       |                        |                                              |                                    |                                        | _ | 1 |

If you experience challenges, feel free to contact us at our Customer Care Centre via phone or by sending us an email at "EDS@jncb.com"

1-888-NCB-FIRST (622-3477) from Jamaica 1-866-NCB-FIRST (622-3477) from the United States of America, Canada and the English Speaking Caribbean 0-800-032-2973 from the United Kingdom